Etapes pour **Renvoi de messages adresse académique depuis une messagerie personnelle** (depuis compte gmail mais devrait pouvoir s'adapter aux autres messageries)

Aller dans paramètres Compte et importation Envoyer des emails en tant que : Noter le mail académique Cliquer sur par utiliser par défaut Connexion sécurisée SSL port 465 Choisir l'option en réponse à un message Enregistrer

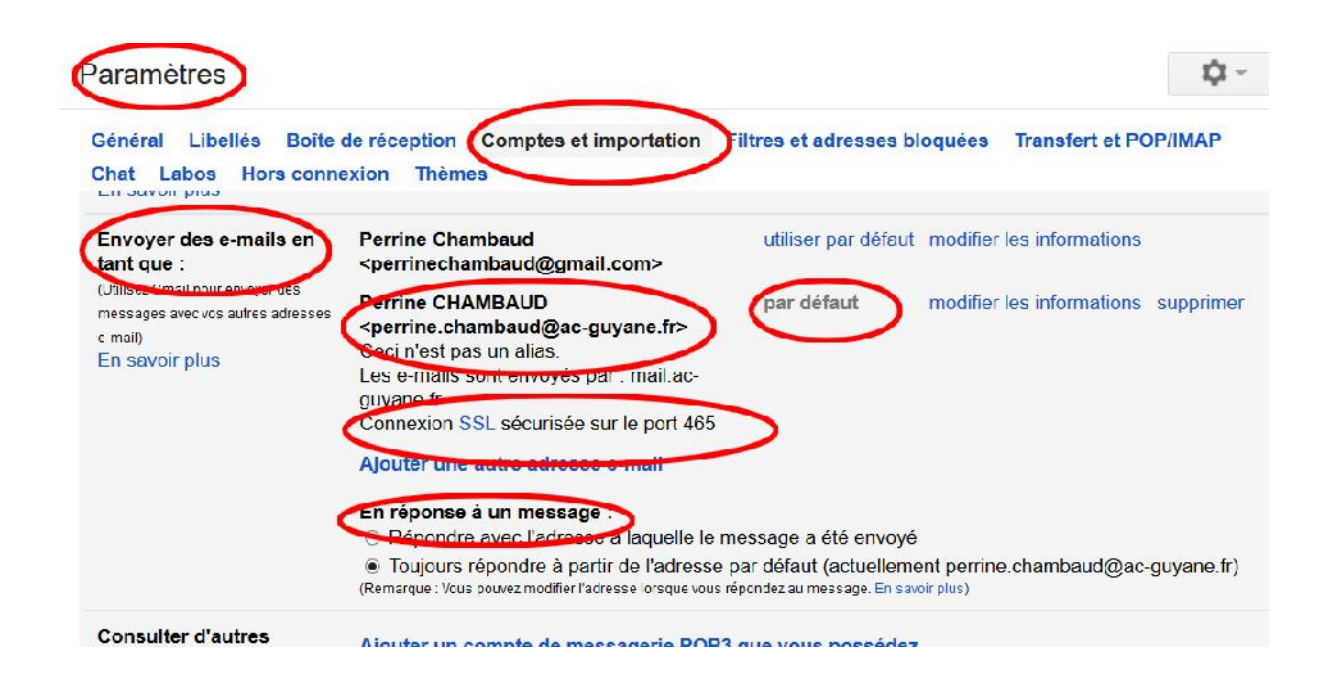